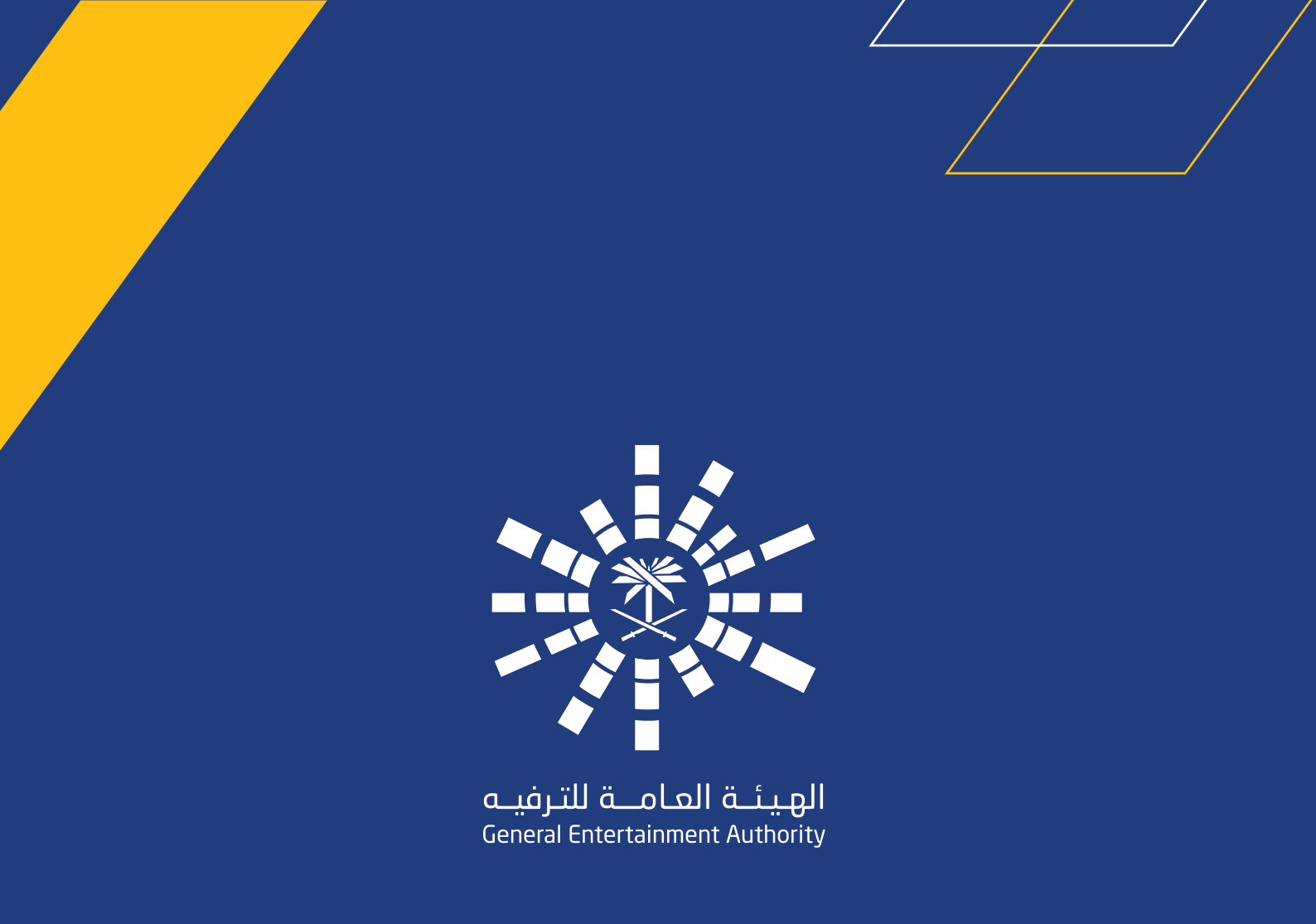

# دليل المستخدم لخدمة تسجيل المستثمر

رقم الإصدار: V1.0 تاريخ الإصدار: 24/05/2021

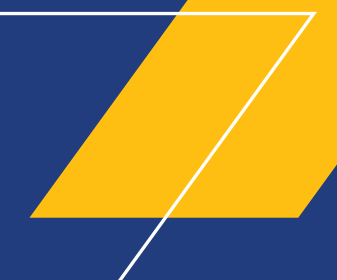

# جدول المحتويات:

| 4  | <br>1. مقدمة                                 |
|----|----------------------------------------------|
| 4  | <br>1.1 معلومات عن الهيئة العامة للترفيه     |
| 5  | <br>2. وظائف العمل                           |
| 5  | <br>2.1 خدمة المستثمر                        |
| 5  | 2.1.1 إضافة مستثمر جديد                      |
| 16 | <br>2.1.2 تعديل الطلب المرجع من فريق التأهيل |
| 20 | <br>2.2 تحديث بيانات المستثمر                |
| 26 | <br>2.2.2 تعديل الطلب المرجع من فريق التأهيل |

1

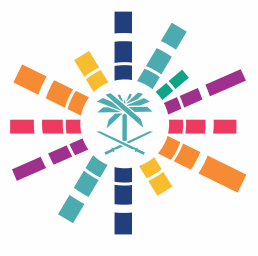

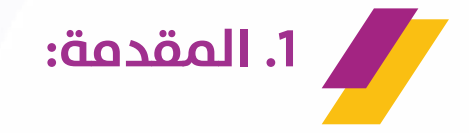

#### 1.1 معلومات عن الهيئة العامة للترفيه:

أُنشئت بوابة الترفيه لتقدم تراخيص الأنشطة والخدمات التابعة للهيئة العامة للترفيه التي تعد الجهة المشرعة لهذا القطاع الحيوي في المملكة العربية السعودية، والتي تهدف إلى تطوير وتنظيم قطاع الترفيه ودعم بنيته التحتية، بالتعاون مع مختلف الجهات. وتعمل "البوابة" على تسهيل الأعمال للراغبين في تقديم الخدمات الترفيهية على اختلاف أنواعها، كما يمكن من خلالها الاطلاع على الاشتراطات والضوابط اللاز مة للعمل في القطاع.

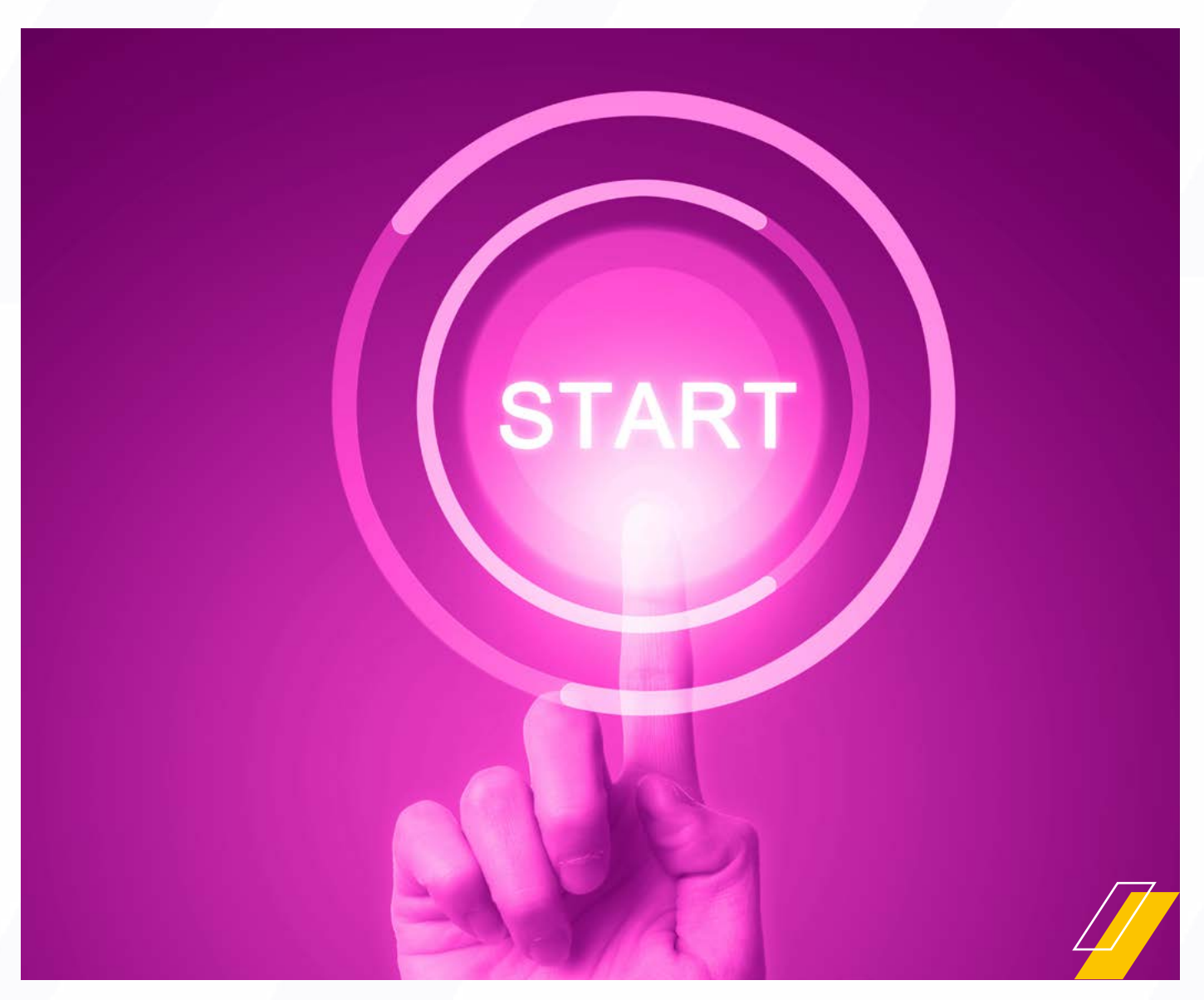

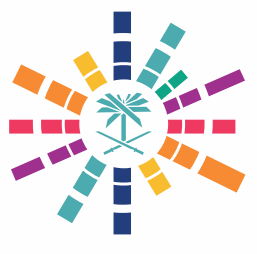

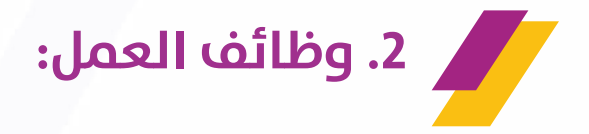

### 2.1 خدمة المستثمر

2.1.1 إضافة مستثمر جديد:

2.1.1.1 مقدمة: يقوم هذا الجزء بإرشاد المستخدم إلى كيفية تقديم طلب إضافة مستثمر جديد من بوابة الهيئة العامة للترفيه.

> 2.1.1.2 المستخدمون: مقدم الطلب.

# 2.1.1.3 الشروط:

يمكن للمستخدم المصرح له الدخول إلى بوابة الهيئة العامة للترفيه وتقديم طلب إضافة مستثمر جديد.

#### 2.1.1.4 الخطوات:

1. يقوم المستخدم بالدخول إلى "البوابة" ويضغط على "تسجيل الدخول".

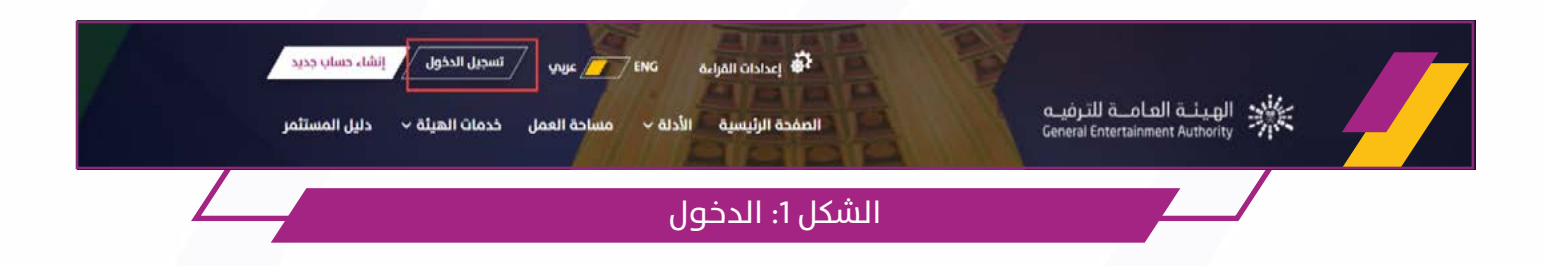

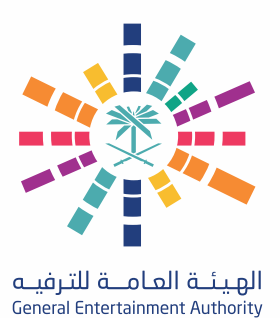

2. يقوم المستخدم بإدخال البيانات ثم يضغط على "تسجيل الدخول".

| مرحبا بك في هيئة الترفيه<br>تماشيا مع أدد أركان رؤية المملكة 2030 مي خلق | نحن الهيئة العامة للترفيه<br>مرحبًا بك مرة أخرس ، يرجم تسجيل الدخول إلم حسابك<br>mennatullah.hasan@linkdev.com |   |
|--------------------------------------------------------------------------|----------------------------------------------------------------------------------------------------|---|
|                                                                          | ان لىت بر تابع روبوت<br>الالىت بر تابع روبوت                                                                   |   |
|                                                                          | تسبيل الدخول<br>ليس لديك حساب؟ إنشاء حساب جديد                                                                 |   |
| سجيل الدخول                                                              | الشكل 2: ت                                                                                                    | r |

3. يقوم المستخدم بالدخول إلى "مرفقات ترفيهية".

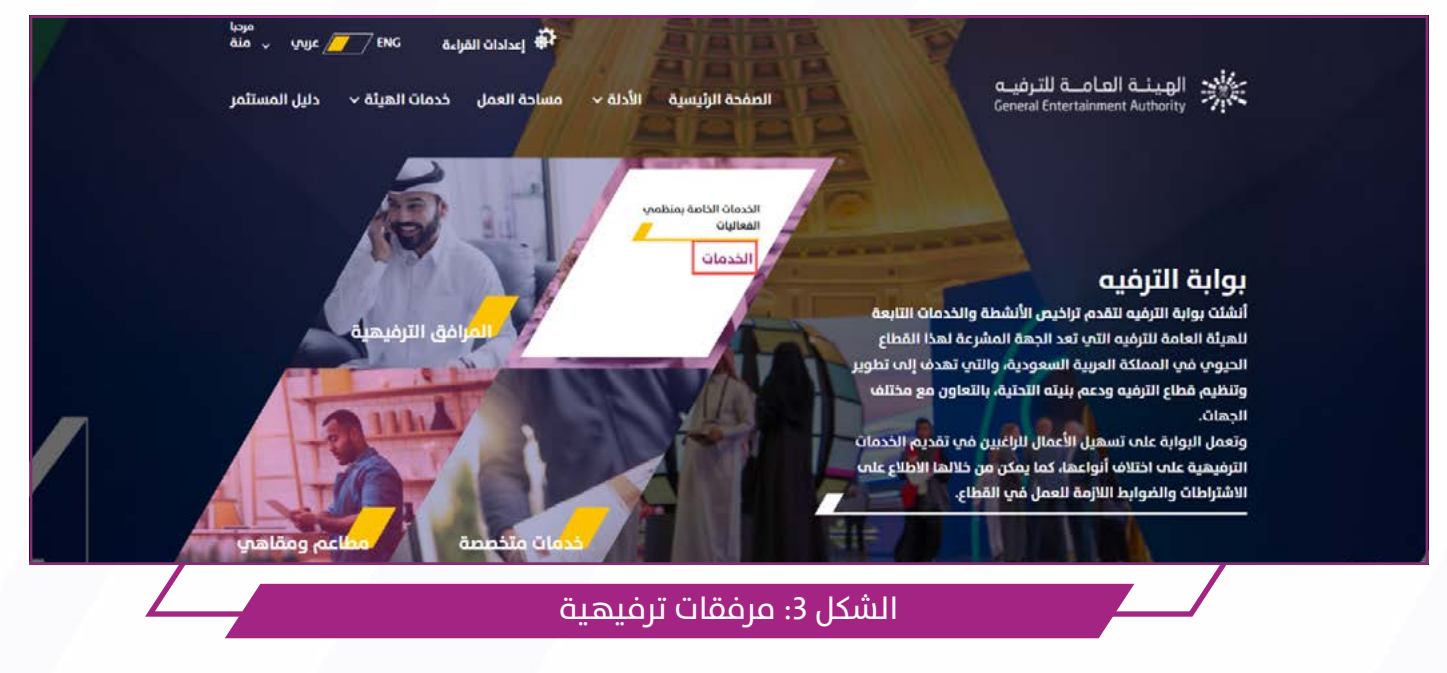

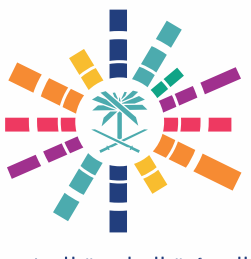

# تتمة إضافة مستثمر جديد:

4. يقوم المستخدم بالدخول إلى "تسجيل مستثمر جديد".

| مردب فردب ENG مردب و منه 🗾 عربم ب منه 🗾 عربم ب منه 🗾 عربم ب منه الفراءة المراءة العمل خدمات الهيئة ب دليل المستثمر | الصفحة الرئيسية الأدلة ~ ما | الهيئة العامــة للترفيـه<br>General Entertainment Authority |
|----------------------------------------------------------------------------------------------------|-----------------------------|-------------------------------------------------------------|
|                                                                                                    |                             | <b>فعالیات ترفیهیق</b><br>الرئیسیة » فعالیات ترفیهیة        |
| <br>طلب التسجيل كمنظم فعاليات<br>ترفيهية                                                                           | <br>رخصة مزود تذاكر جديدة   | تسجيل مستثمر جديد                                           |
| _ جدید                                                                                                    | الشكل 4: تسجيل مستثمر       |                                                             |

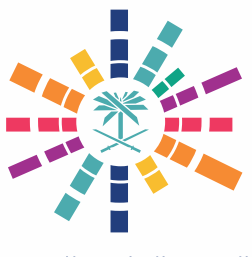

### تتمة إضافة مستثمر جديد:

5. يقوم المستخدم بالضغط على "أوافق على الشروط والضوابط والأحكام" ثم يضغط على "سجل الآن".

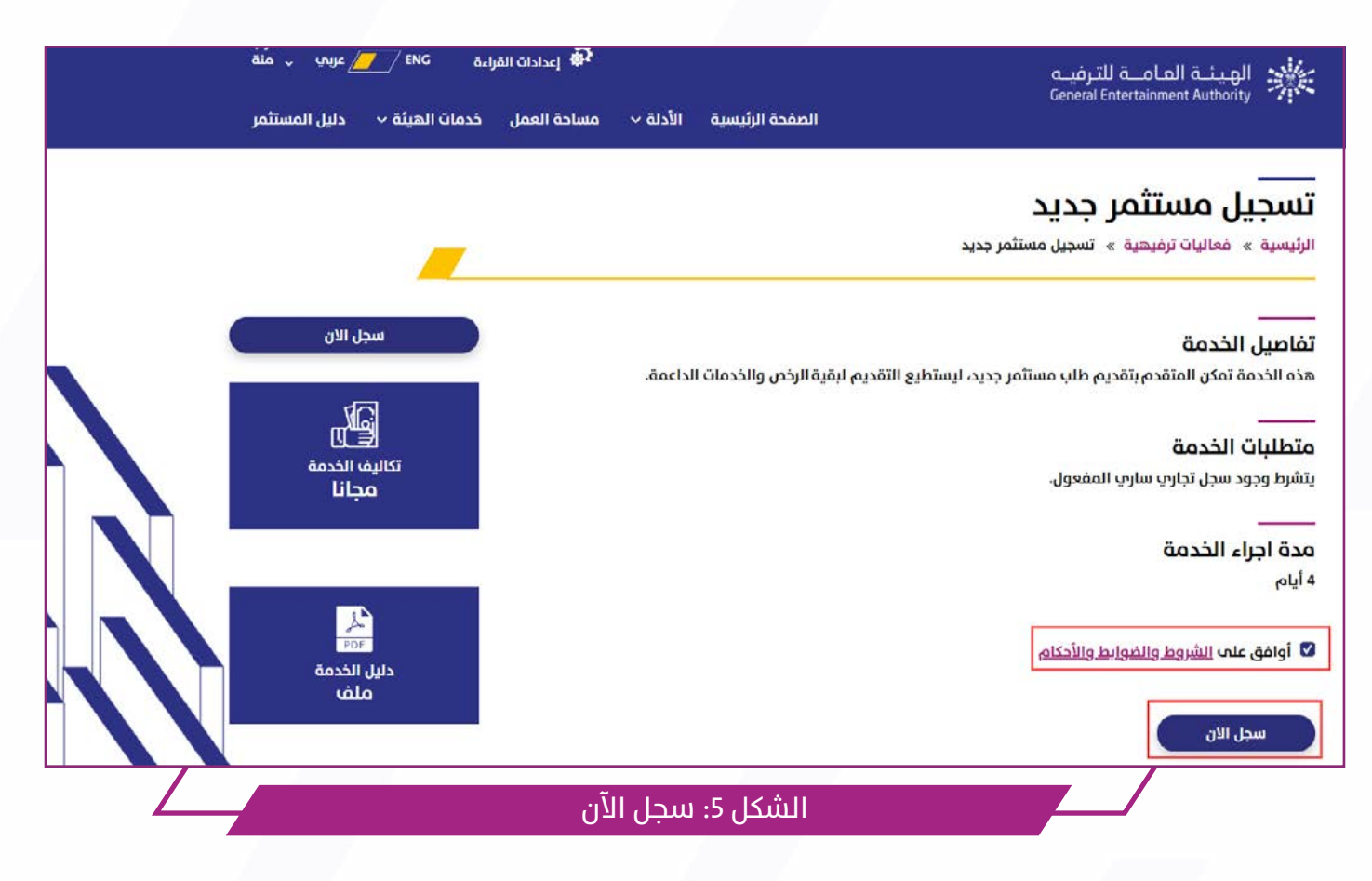

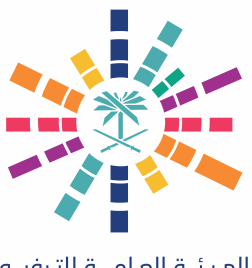

### تتمة إضافة مستثمر جديد:

6. يقوم المستخدم بإدخال رقم السجل التجاري والهوية الوطنية ثم يضغط على "استرجاع تفاصيل السجل التجاري".

يجب أن يتكون رقم السجل التجاري من عشرة أرقام.

| مرديا<br>من يريب عدادات القراءة ENG قراءة |                |             |          | الهيئة العامـة للترفيه         |                |                                                                 |
|-------------------------------------------|----------------|-------------|----------|--------------------------------|----------------|-----------------------------------------------------------------|
| دليل المستثمر                             | خدمات الهيئة ~ | مساحة العمل | الأدلة ~ | الصفحة الرئيسية                | Gener          | si Entertainment Authority                                      |
|                                           |                |             |          |                                |                | تسجیل مستثمر<br>الرئیسیة » تسجیل مستثمر                         |
|                                           |                | المرفقات    | ų        | معلومات وسائل التواصل الاجتماع | معلومات الموقع | معلومات السجل التجاري                                           |
|                                           |                |             |          |                                |                | <b>معلومات السجل التجاري</b><br>جميع الحقول التي تبدأب * مطلوبة |
|                                           |                |             |          | الهوية الوطنية *               |                | رقم السجل التجاري *                                             |
|                                           |                |             |          | 322                            |                | 6532599857                                                      |
|                                           |                |             |          |                                |                | استرجاع تفاصيل السجل التجاري                                    |
|                                           | ري             | سجل التجا   | ىيل الا  | الشكل 6: استرجاع تفاد          |                |                                                                 |

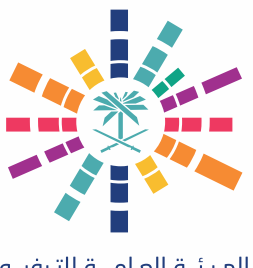

# تتمة إضافة مستثمر جديد:

7. بعد استرجاع تفاصيل السجل التجاري، يقوم المستخدم بالدخول إلى "معلومات الموقع".

| تسجیل مستثمر<br>الرئیسیة » تسجیل مستثمر                  |               |                                 |          |
|----------------------------------------------------------|---------------|---------------------------------|----------|
| معلومات السجل التجاري معلومات الوقع                      | معلومات الوقع | معلومات وسائل التواصل الاجتماعي | المرفقات |
| معلومات السجل التجاري<br>ممير انقول التي تبدأ ب * مطلوبة |               |                                 |          |
| رقم السجل التجاري *                                      |               | الهوية الوطنية *                |          |
| 6532599857                                               |               | 322                             |          |
| استرجاع تفاصيل السجل التجاري                             |               |                                 |          |
| اسم الشركة باللغة العربيه                                |               | الرقم الوطني الوحد              |          |
| شركة الريادة                                             |               | 665561256                       |          |
| تاريخ اصدار الرخصة بالهجري                               |               | التاريخ الهجري لانتهاء الرخصة   |          |
| 28-07-1440                                               |               | 29-10-1442                      |          |
| تاريخ ائتهاء الرخصة                                      |               | رامن الآل                       |          |
| 27-10-2021                                               |               | 50000                           |          |

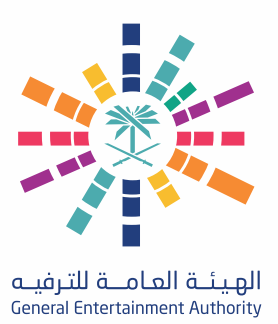

8. يقوم المستخدم بالضغط على "اختر الموقع الحالي" حتى يتم ملء البيانات.

| Durposes only For dev<br>Concile | elopment purpeses only              | For development purposes only For development mener |   |
|----------------------------------|-------------------------------------|-----------------------------------------------------|---|
| ~                                | الدينة *<br>الباحة                  | اخر للوقع الحالي<br>النطقة *<br>الباحة \            | ] |
|                                  | أمم الشارع <mark>-</mark><br>الباحة | رقم للبق <del>*</del><br>6                          |   |
|                                  | الرمز البريدي <b>*</b><br>99676     | الي •<br>جرالياجة الرئيسي                           |   |

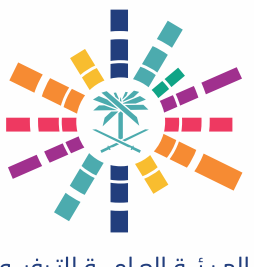

# تتمة إضافة مستثمر جديد:

9. يقوم المستخدم بالدخول إلى "معلومات وسائل التواصل الاجتماعي" ويدخل البيانات (إذا لزم الأمر).

| الرئيسية » تسجيل مستثمر                                                   |                                                | _        |
|---------------------------------------------------------------------------|------------------------------------------------|----------|
| معلومات السجل التجاري معلومات                                             | لعلومات الموقع معلومات وسائل التواصل الاجتماعي | المرفقات |
| <b>معلومات وسائل التواصل الاجمّاعي</b><br>جميع اخلول التي تبدأ ب * مطلوبة |                                                |          |
| الوقع الالكتروني                                                          | موقع التواصل الاجماعي الفيسبوك                 |          |
| www.ryada.com                                                             | facebook.com/ryada                             |          |
| تويتر                                                                     | انستجرام                                       |          |
| twitter.com/ryada                                                         | instagram.com/ryada                            |          |
| سناب شات                                                                  | يوتيوب                                         |          |
| ryadaco@                                                                  | youtube.com/ryadaco                            |          |
| لينكدان                                                                   | رقم الهاتف.                                    |          |
| ryadaco@                                                                  | 66555887456                                    | +        |

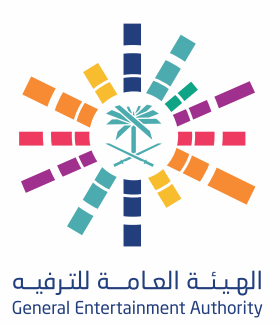

10. يقوم المستخدم بالضغط على "رفع" لإرفاق الملف المطلوب.

| تسجیل مستثمر<br>لرئیسیة » تسجیل مستثمر              |                                                                           |                                                      |          |  |
|-----------------------------------------------------|---------------------------------------------------------------------------|------------------------------------------------------|----------|--|
| معلومات السجل التجاري                               | معلومات الوقع                                                             | معلومات وسائل التواصل الاجتماعي                      | المرفقات |  |
| ا <b>لرفقات</b><br>بميع الحقول التي تبدأ ب * مطلوبة |                                                                           |                                                      |          |  |
| في حالة انك <mark>لست صاحب الكان او مدير في</mark>  | السجل التجاري برجاء ارفاق خط                                              | ب التفويض                                            |          |  |
| لشعار*<br>رفع السم<br>اللفات:1                      | وح به للملف بالكيلوبايت : 41 , 2048<br>, الامتدادات السموح بها : jpeg.png | يد الأقصى لعدد الملفات : 1 , الحد الأدنى لعدد<br>jpg |          |  |
| ted-logo-fb.png                                     |                                                                           | ā <b>*</b>                                           |          |  |

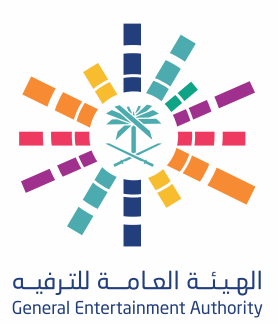

11. في حالــة أن مقــدم الطلــب ليــس المالك الأصلــي أو المدير في الســجل التجــاري، يقوم المســتخدم برفع خطاب التفويض.

| معلومات السجل التجاري معلوما                                            | لعلومات الوقع معلومات وسائل التواصل الاجتماعي                                                                        | رفقات |  |
|-------------------------------------------------------------------------|----------------------------------------------------------------------------------------------------|-------|--|
| <b>لرفقات</b><br>بميع افقول التي تبدأ ب * مطلوبة                        |                                                                                                    |       |  |
| في حالة انك لست صاحب الكان او مدير في السجل التجار                      | ل التجاري برجاء ارفاق خطاب التفويض                                                                                   |       |  |
| نشعار*<br>افجم السموج به للملقد بال<br>رفع اللغات : 1 , الامتدادات الس  | لملقد بالكيلويايت : 2048 , افد الأقمى لعدد لللفات : 1 , افد الأدنى لعدد<br>ادات للسموح بها : jpg.jpeg.png            |       |  |
| ted-logo-fb.png                                                         | 6 A                                                                                                    |       |  |
| طاب تفويض<br>اخم للسموح به للملف بال<br>رفع اللفات : 0 , الامتدادات الس | لملف بالكيلوبايت : 5000 , افد الأقمى لعدد لللفات : 1 , افد الأدق لعدد<br>ادات السموح بها : jpg.jpeg.png.pdf,docx,doc |       |  |
| في حالة أنك لست صاحب للكان او مدير في السجل التجار<br>من سرة            | ل التجاري برجاء إرفاق خطاب التقويض<br>• • • •                                                                        |       |  |
| file.pdf                                                                | 84                                                                                                    |       |  |

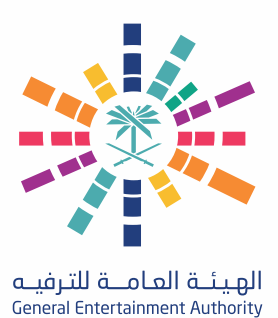

12. يقوم المستخدم بالضغط على "تقديم الطلب" أو "حفظ كمسودة" أو "إفراغ الحقول".

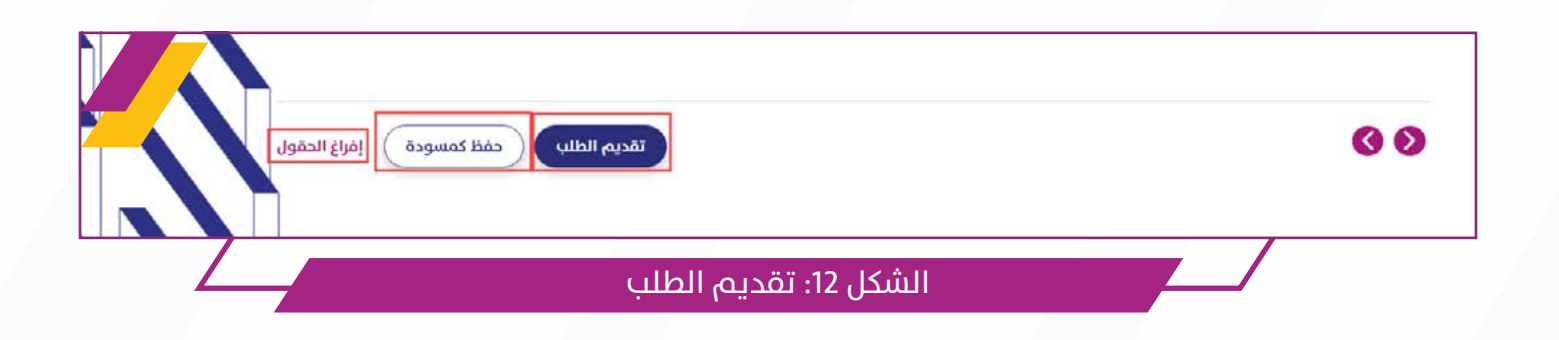

#### 2.1.1.5 النتيجة المتوقعة:

يتم تحقيق نتيجة واحدة من النتائج المتوقعة التالية:

A. في حالة اختيار "تقديم الطلب"، يتم تقديم الطلب على "البوابة". يتم إرسال بريد إلكتروني لتنبيه مقدم الطلب بتقديم الطلب على "البوابة". تكون حالة الطلب "قيد التنفيذ".

B. في حالة اختيار "حفظ كمسودة"، يتم حفظ الطلب كمسودة ويمكن تقديمة في أي وقت.

C. في حالة اختيار "إفراغ الحقول"، يتم إفراغ جميع الحقول من البيانات ويمكن للمستخدم إدخال بيانات جديدة.

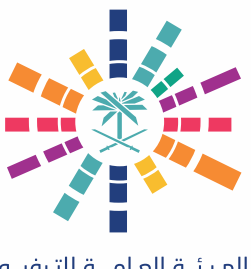

# 2.1.2 تعديل الطلب المرجع من فريق التأهيل:

#### 2.1.2.1 مقدمة:

يقوم هذا الجزء بإرشاد المستخدم حول كيفية تعديل طلب مرجع من فريق التأهيل من بوابة الهيئة العامة للترفيه.

#### 2.1.2.2 المستخدمون:

مقدم الطلب.

#### 2.3.1.3 الشروط:

يمكن للمستخدم المصرح له الدخول إلى بوابة الهيئة العامة للترفيه وتعديل الطلب المرجع من فريق التأهيل.

#### 2.1.2.4 الخطوات:

1. يقوم المستخدم بالدخول إلى "البوابة" ويضغط على "تسجيل الدخول".

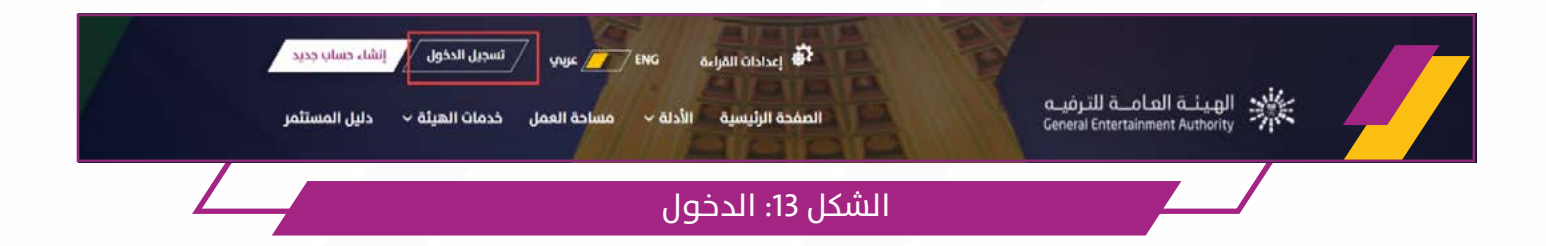

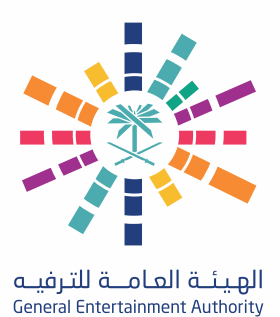

### تتمة تعديل الطلب المرجع من فريق التأهيل:

2. يقوم المستخدم بإدخال البيانات ثم يضغط علم "تسجيل الدخول".

| مرحبا بك في هيئة الترفيه<br>تماشيا مع أحد أركان رؤية المملكة 2030 في خلق<br>محتمع نابض بالحياة. | نحن الهيئة العامة للترفيه<br>مرحبًا بك مرة آخرب ، يرجب تسجيل الدخول إلى حسابك<br>mennatullah.hasan@linkdev.com |
|-------------------------------------------------------------------------------------------------|----------------------------------------------------------------------------------------------------|
|                                                                                                 | ان لىك يو نامچرويوت<br>WCAFTONA<br>نامىما - تامى                                                               |
|                                                                                                 | نسیت کلمة المرور؟<br>لیس لدیك حساب؟ إنشاء حساب جدید                                                            |
| نسجيل الدخول                                                                                    | الشكل 14: أ                                                                                                    |

3. يقوم المستخدم بالدخول إلى "مساحة العمل".

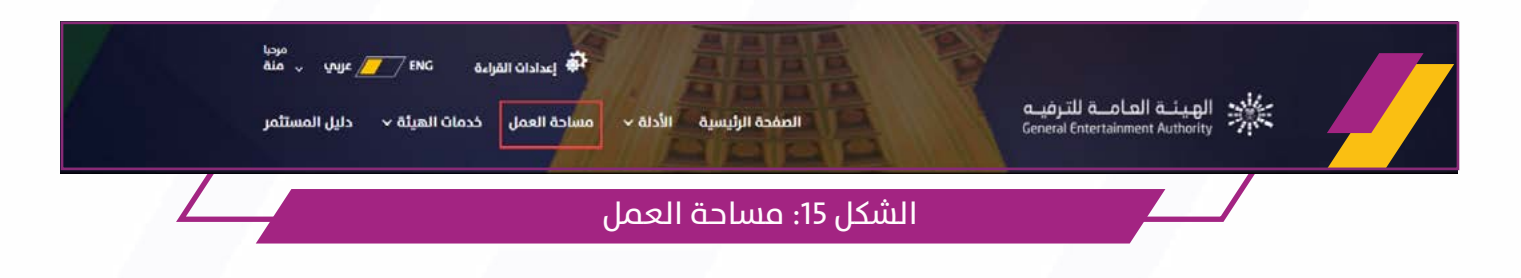

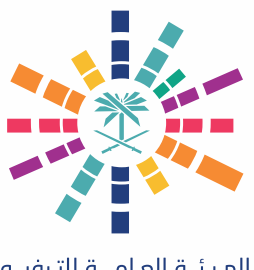

# تتمة تعديل الطلب المرجع من فريق التأهيل:

4. يقوم المستخدم بالدخول إلى "مهامي" ثم يفتح "مهام معلقة".

| مرديا<br>قنه القراءة ENG القراءة ENG مرديا |                                                          |                                                                                                    |                                                                                                    |                                                                                                    | عُ المينة العامــة للترفيــ                                                                                                    |  |
|--------------------------------------------|----------------------------------------------------------|----------------------------------------------------------------------------------------------------|----------------------------------------------------------------------------------------------------|----------------------------------------------------------------------------------------------------|----------------------------------------------------------------------------------------------------|--|
| خدمات الهيئة 🖌 دليل المستثمر               | الأدلة 🖌 مساحة العمل                                     | الصفحة الرئيسية                                                                                                    |                                                                                                    | General Entertai                                                                                                    | nment Authority 🦘                                                                                                    |  |
|                                            |                                                          |                                                                                                    |                                                                                                    |                                                                                                    | الرئيسية                                                                                                    |  |
|                                            |                                                          |                                                                                                    | مساحة العمل                                                                                                    | *                                                                                                    | طلباتي                                                                                                    |  |
| <b>_</b>                                   |                                                          |                                                                                                    | الرئيسية » مساحة العمل                                                                                                    | ^                                                                                                    | ഗ്പരികര                                                                                                    |  |
|                                            |                                                          |                                                                                                    | طلباتي                                                                                                    | 1                                                                                                    | مهام معلقة                                                                                                    |  |
|                                            |                                                          |                                                                                                    |                                                                                                    | *                                                                                                    | تر <mark>ا</mark> خیص <mark>ب</mark>                                                                                                    |  |
| 0                                          | 1                                                        |                                                                                                    | 0                                                                                                    | ~                                                                                                    | حساباتي                                                                                                    |  |
| مسوده                                      | משנאט המצונה                                             |                                                                                                    |                                                                                                    |                                                                                                    | نتائج الفحوصات                                                                                                    |  |
|                                            | ريمة بين بيني مستثمر<br>خدمات الهيئة - دليل المستثمر<br> | الأدلة > مساحة العمل خدمات الهيئة > دليل المستثمر<br>الأدلة > مساحة العمل خدمات الهيئة > دليل المستثمر<br>مساحة العمل معلقة<br>مساح معلقة<br>مساح معلقة | الصفحة الرئيسية الأدلة • مساحة العمل خدمات الهيئة • دليل المستثمر<br>• • • وليل المستثمر<br>مساحة العمل معلقة • دليل المستثمر | المفدة الرئيسية الأدلة مسادة العمل خدمات الهيئة ديلي المستثمر<br>مساحة العمل<br>الرئيسية » مسادة العمل<br>طلباتي<br>طلبات مقدمة<br>مسام معلقة | مــة للترفيه مــة للترفيه مــة للترفيه مــة للترفيه مــة للترفيه مــة للترفيه مـــة للترفيه مـــة للترفيه مــــة للترفيه مــــة للترفيه مـــــة للترفيه مــــــة للترفيه مــــــــــــــــــــــــــــــــــــ |  |

5. يقوم المستخدم بفتح الطلب

|                        |                   | مهامي                                                  |
|------------------------|-------------------|--------------------------------------------------------|
| 24-05-2021 📩 تم تقدیمه |                   | NINV-21-00107<br>تسجیل مستثمر جدید<br>متوقف علم العمیل |
|                        |                   |                                                        |
| للب                    | الشكل 17: فتح الص |                                                        |

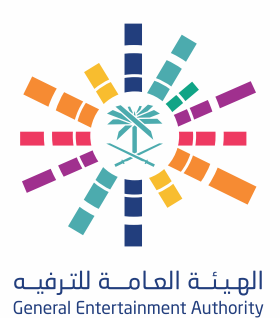

### تتمة تعديل الطلب المرجع من فريق التأهيل:

6. يقوم المستخدم بتعديل المطلوب ثم يضغط على "تقديم الطلب" أو "حفظ كمسودة" أو "إفراغ الحقول".

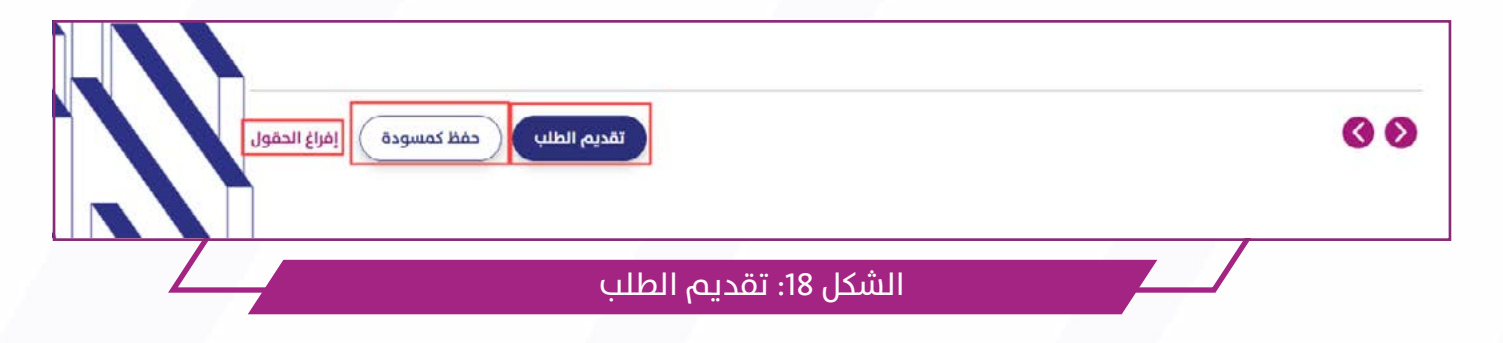

#### 2.1.2.5 النتيجة المتوقعة:

يتم تحقيق نتيجة واحدة من النتائج المتوقعة التالية:

A. في حالة اختيار "تقديم الطلب"، يتم تقديم الطلب على "البوابة". يتم إرسال بريد إلكتروني لتنبيه مقدم الطلب بتقديم الطلب على "البوابة". تكون حالة الطلب "قيد التنفيذ".

B. في حالة اختيار "حفظ كمسودة"، يتم حفظ الطلب كمسودة ويمكن تقديمة في أي وقت.

C. في حالة اختيار "إفراغ الحقول"، يتم إفراغ جميع الحقول من البيانات ويمكن للمستخدم إدخال بيانات جديدة.

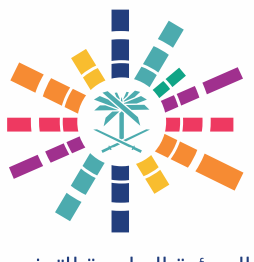

# 2.2 تحديث بيانات المستثمر

### 2.2.1 تحديث بيانات المستثمر:

#### 2.2.1.1 مقدمة:

يقوم هذا الجزء بإرشاد المستخدم إلى كيفية تحديث بيانات المستثمر من في بوابة الهيئة العامة للترفيه.

#### 2.2.1.2 المستخدمون:

مقدم الطلب.

#### 2.2.1.3 الشروط:

يمكن للمستخدم المصرح له الدخول إلى بوابة الهيئة العامة للترفيه وتحديث بيانات المستثمر.

#### 2.2.1.4 الخطوات:

1. يقوم المستخدم بالدخول إلى "البوابة" ويضغط على "تسجيل الدخول"

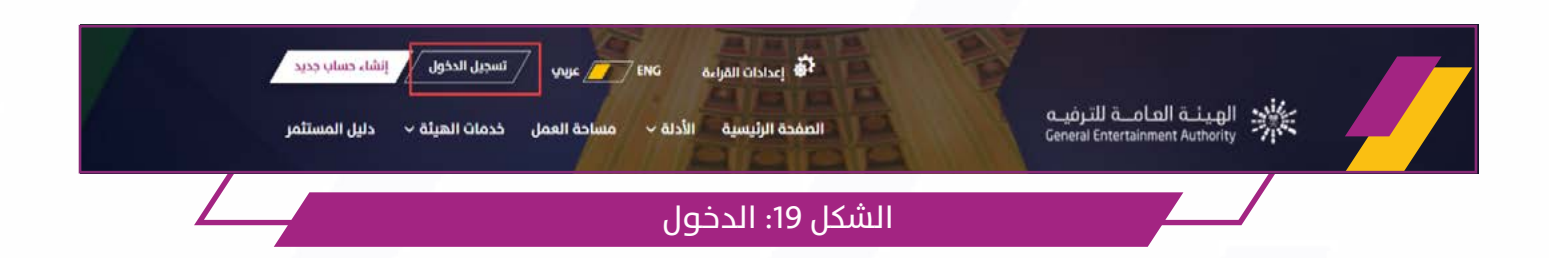

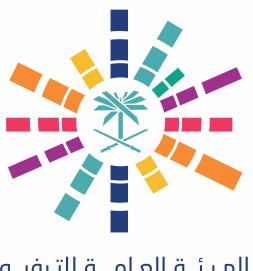

### تتمة تحديث بيانات المستثمر:

2. يقوم المستخدم بإدخال البيانات ثم يضغط علم "تسجيل الدخول".

| مرحبا بك في هيئة الترفيه<br>تماشيا مع أحد أركان رؤية المملكة 2030 مي خلق<br>محتمع نابض بالحياة. | نحن الهيئة العامة للترفيه<br>مردبًا بك مرة أخرى ، يرجى تسجيل الدخول إلى حسابك<br>mennatullah.hasan@linkdev.com |  |
|-------------------------------------------------------------------------------------------------|----------------------------------------------------------------------------------------------------|--|
|                                                                                                 | الالت بر نامچ روبوت.<br>الالت بر نامچ روبوت.<br>المحمد الال                                                    |  |
|                                                                                                 | تسجیل الدخول اسیت کلمة المروز ۲<br>لیس لدیك حساب؟ [نشاء حساب جدید                                              |  |
| تسجيل الدخول                                                                                    | الشكل 20: ٢                                                                                                    |  |

3. يقوم المستخدم بالدخول إلى "مساحة العمل".

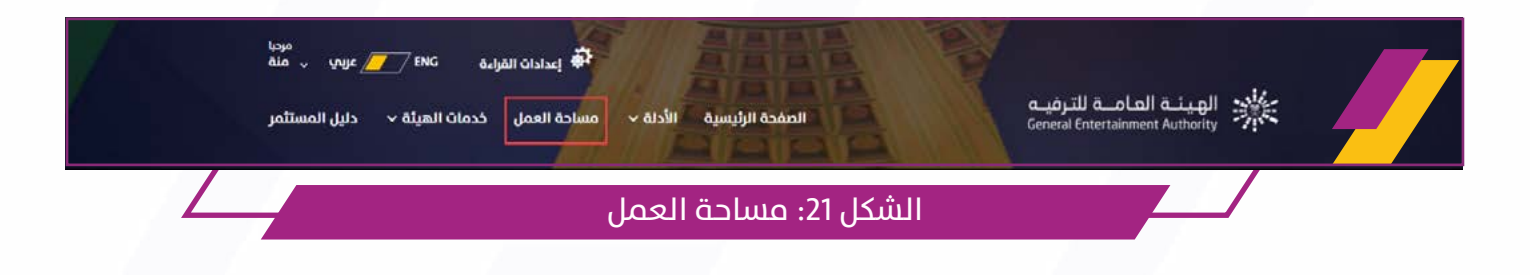

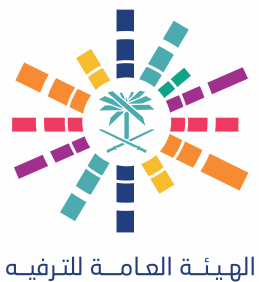

General Entertainment Authority

### تتمة تحديث بيانات المستثمر:

4. يقوم المستخدم بالدخول إلى "مهامي" ثم يفتح "مهام معلقة".

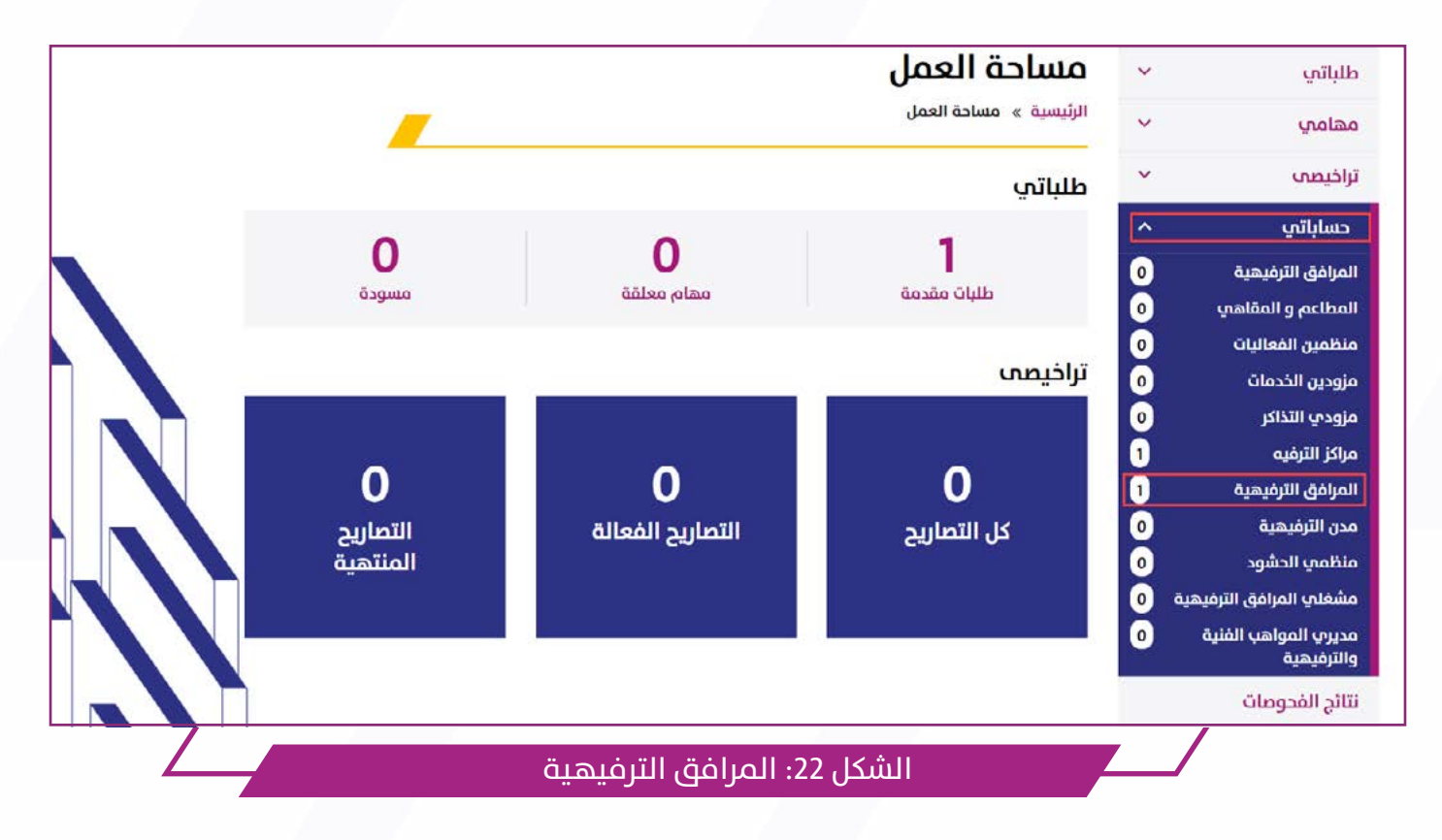

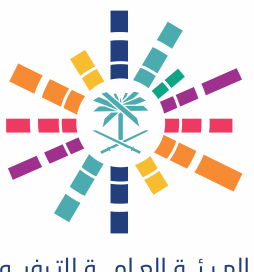

# تتمة تحديث بيانات المستثمر:

5. يقوم المستخدم بالدخول إلى المرفق الترفيهي.

|               |             |            |               | ~ | تراخيصى                            |  |
|---------------|-------------|------------|---------------|---|------------------------------------|--|
|               |             |            | بحث بواسطه    | ^ | حساباتي                            |  |
|               | حاله الحساب |            | نوع الحساب    | 0 | المرافق الترفيهية                  |  |
| ~             | اختر        | ~          | مرفق ترفيهي   | 0 | المطاعم و المقاهي                  |  |
|               |             |            |               | 0 | منظمين الفعاليات                   |  |
|               |             | مسح        | بحت           | 0 | مزودين الخدمات                     |  |
|               |             |            |               | 0 | مزودي التذاكر                      |  |
|               |             |            |               | 1 | مراكز الترفيه                      |  |
|               |             |            | حساباتي       | 1 | المرافق الترفيهية                  |  |
|               |             | والبرادة   | مر <u>ک</u> م | 0 | مدن الترفيهية                      |  |
|               |             | الريادة    | الترك         | 0 | منظمي الحشود                       |  |
|               |             |            | hŵi           | 0 | مشغلي المرافق الترفيهية            |  |
|               |             |            |               | 0 | مديري المواهب الفنية<br>والترفيهية |  |
|               |             |            |               |   | نتائج الفحوصات                     |  |
|               | >)          |            |               |   |                                    |  |
|               |             |            |               | _ | /                                  |  |
| مرفق الترفيهي | :خول إلى اا | كل 23: الد | الش           |   |                                    |  |

6. يقوم المستخدم بالضغط على "تعديل".

| 0 |
|---|
|   |
|   |
|   |

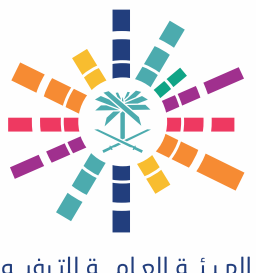

### تتمة تحديث بيانات المستثمر:

7. يقوم المستثمر بإدخال سبب التعديل والهوية الوطنية ثم الضغط إلى "استرجاع تفاصيل السجل التجاري".

|             |                                 |                | تسجیل مستثمر<br>الرئیسیة » تسجیل مستثمر                 |
|-------------|---------------------------------|----------------|---------------------------------------------------------|
| المرفقات    | معلومات وسائل التواصل الاجتماعي | معلومات الموقع | معلومات السجل التجاري                                   |
|             |                                 |                | معلومات السجل التجاري<br>مميع افقول التي تبدأب * مطلوبة |
|             |                                 |                | سبب التعديل *                                           |
|             |                                 |                | تعديل لوجو                                              |
|             | الهوية الوطنية *                |                | رقم السجل التجاري *                                     |
|             | 322                             |                | 6532599857                                              |
|             |                                 | Ī              | استرجاع تفاصيل السجل التجاري                            |
| سجل التجاري | شكل 25: استرجاع تفاصيل الا      |                |                                                         |

8. بعد تحديـث البيانــات المطلوبــة، يقوم المســتخدم بالضغط على "تقديم الطلب" أو "حفظ كمسودة" أو "إفراغ الحقول".

| حفظ كمسودة | تقديم الطلب           | 00 |
|------------|-----------------------|----|
|            | الشكل 26: تقديم الطلب |    |

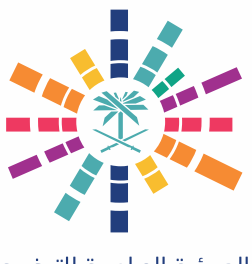

### تتمة تحديث بيانات المستثمر:

#### 2.2.1.5 النتيجة المتوقعة:

يتم تحقيق نتيجة واحدة من النتائج المتوقعة التالية: A. في حالة اختيار "تقديم الطلب"، يتم تقديم الطلب على "البوابة". يتم إرسال بريد إلكتروني لتنبيه مقدم الطلب بتقديم الطلب على "البوابة". تكون حالة الطلب "قيد التنفيذ". B. في حالة اختيار "حفظ كمسودة"، يتم حفظ الطلب كمسودة ويمكن تقديمة في أي وقت.

C. في حالة اختيار "إفراغ الحقول"، يتم إفراغ جميع الحقول من البيانات ويمكن للمستخدم إدخال بيانات جديدة.

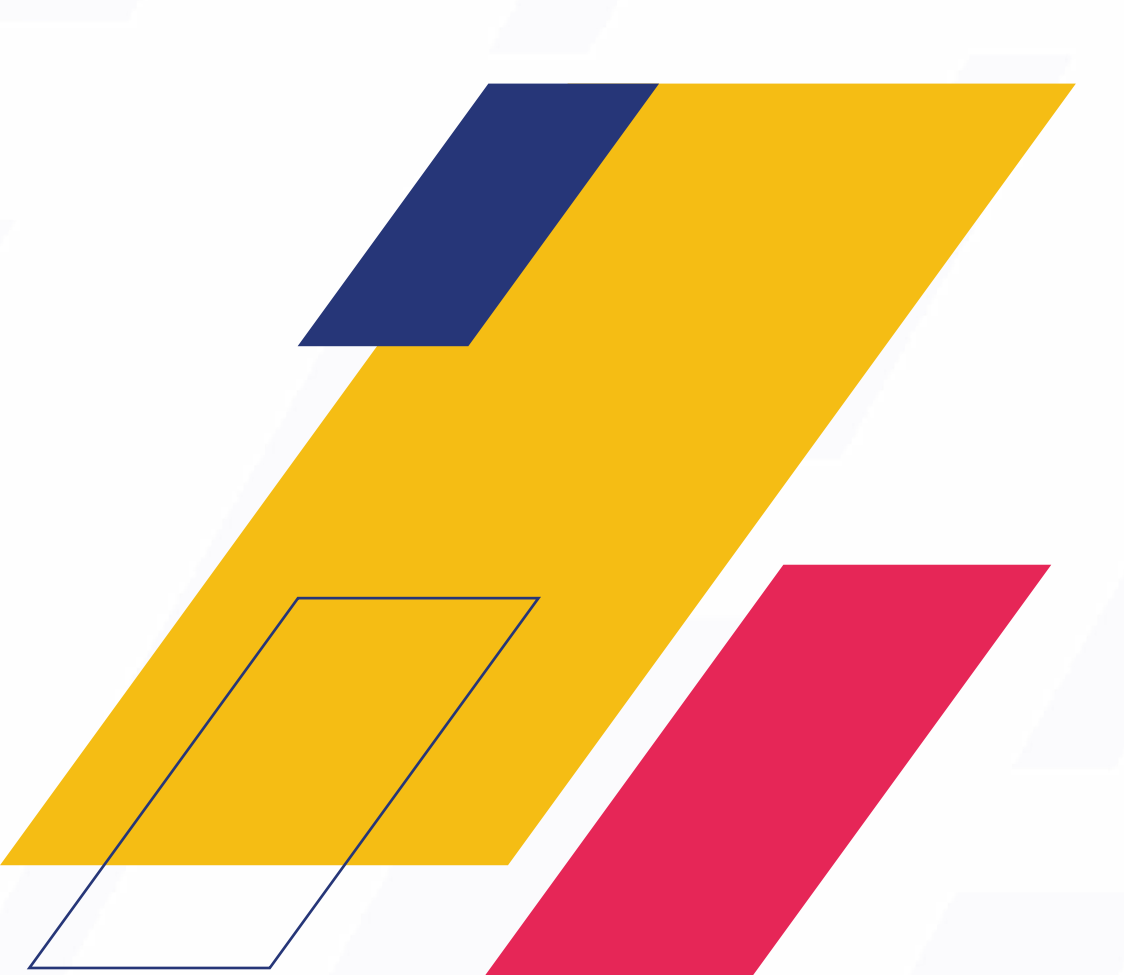

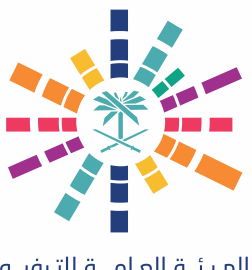

# 2.2.2 تعديل الطلب المرجع من فريق التأهيل:

#### 2.2.2.1 مقدمة:

يقوم هذا الجزء بإرشاد المستخدم إلى كيفية تعديل طلب مرجع من فريق التأهيل في بوابة الهيئة العامة للترفيه.

#### 2.2.2.2 المستخدمون:

مقدم الطلب.

#### 2.2.2.3 الشروط:

يمكن للمستخدم المصرح له الدخول إلى بوابة الهيئة العامة للترفيه وتعديل الطلب المرجع من فريق التأهيل.

#### 2.2.2.4 الخطوات:

1. يقوم المستخدم بالدخول إلى "البوابة" ويضغط على "تسجيل الدخول".

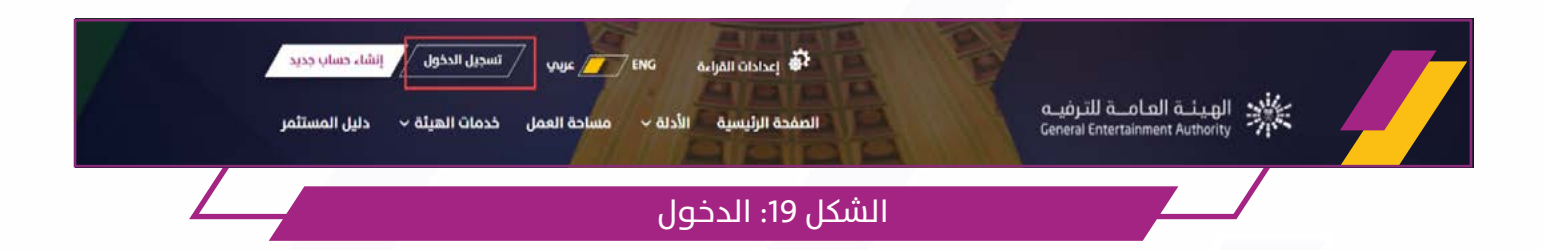

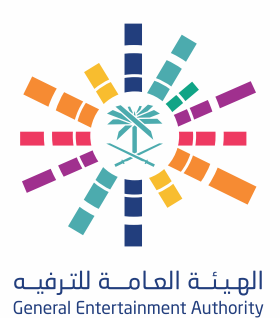

# تتمة تعديل الطلب المرجع من فريق التأهيل::

2. يقوم المستخدم بإدخال البيانات ثم يضغط على "تسجيل الدخول".

| مرحبا بك في هيئة الترفيه<br>تماشيا مع أحد أركان رؤية المملكة 2030 في خلق<br>محتمع نابض بالحياة. | نحن الهيئة العامة للترفيه<br>مرحبًا بك مرة أخرس ، يرجم تسجيل الدخول إلى حسابك<br>mennatullah.hasan@linkdev.com |
|-------------------------------------------------------------------------------------------------|----------------------------------------------------------------------------------------------------|
|                                                                                                 | پې انا لىت بر تامچروبوت<br>بېردامچروبوت                                                                        |
|                                                                                                 | تسجیل الدخول<br>لیس لدیك حساب؟ إنشاء حساب جدید                                                                 |
| نسجيل الدخول                                                                                    | الشكل 14: i                                                                                                    |

3. يقوم المستخدم بالدخول إلى "مساحة العمل".

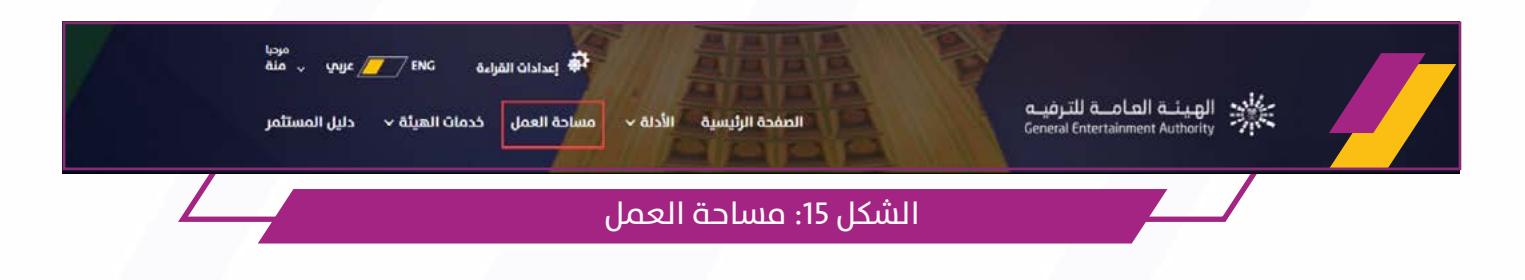

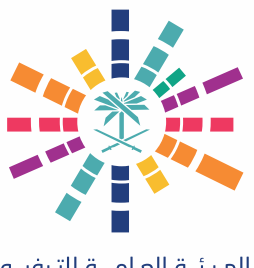

# تتمة تعديل الطلب المرجع من فريق التأهيل::

4. يقوم المستخدم بالدخول إلى "مهامي" ثم يفتح "مهام معلقة".

| مردیا<br>آءة ENG العرب منة   | القر 🖨               |                 |                        | مــة للترفيـه     | ي الهيئة العا                 |
|------------------------------|----------------------|-----------------|------------------------|-------------------|-------------------------------|
| خدمات الهيئة 🗸 دليل المستثمر | الأدلة ٧ مساحة العمل | الصفحة الرئيسية |                        | General Entertain | iment Authority               |
|                              |                      |                 |                        |                   | الرئيسية                      |
|                              |                      |                 | مساحة العمل            | ~                 | طلباتي                        |
| <b>_</b>                     |                      |                 | الرئيسية » مساحة العمل | ^                 | പ്പം                          |
|                              |                      |                 | طلباتي                 | 0                 | مهام معلقة                    |
|                              |                      |                 |                        | ~                 | تراخيص                        |
| 0                            | 1                    |                 | 0                      | ~                 | حساباتي                       |
| مسودة                        | مهام معلقة           |                 | طلبات مقدمة            |                   | نتائج ال <mark>فحوص</mark> ات |
|                              | هام معلقة            | لشكل 16: م      | l                      |                   | ,                             |

5. يقوم المستخدم بفتح الطلب.

|              |                     | مهامب            |   |
|--------------|---------------------|------------------|---|
| 25-05-2021 📩 |                     | MINV-21-00035    |   |
|              |                     | متوقف علم العميل |   |
|              | 5 F.                |                  |   |
|              |                     |                  |   |
|              | الشكل 17: فتح الطلب |                  | _ |

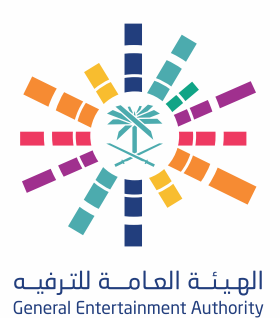

# تتمة تعديل الطلب المرجع من فريق التأهيل::

6. يقوم المستخدم بتعديل المطلوب ثم يضغط على "تقديم الطلب" أو "حفظ كمسودة" أو "إفراغ الحقول".

| حقول | تقديم الطلب حفظ كمسودة | 00 |
|------|------------------------|----|
|      | الشكل 18: تقديم الطلب  |    |

#### 2.2.2.5 النتيجة المتوقعة:

يتم تحقيق نتيجة واحدة من النتائج المتوقعة التالية:

D. في حالة اختيار "تقديم الطلب"، يتم تقديم الطلب على "البوابة". يتم إرسال بريد إلكتروني لتنبيه مقدم الطلب بتقديم الطلب على "البوابة". تكون حالة الطلب "قيد التنفيذ".

E. في حالة اختيار "حفظ كمسودة"، يتم حفظ الطلب كمسودة ويمكن تقديمة في أي وقت.

F. في حالة اختيار "إفراغ الحقول"، يتم إفراغ جميع الحقول من البيانات ويمكن للمستخدم إدخال بيانات جديدة.

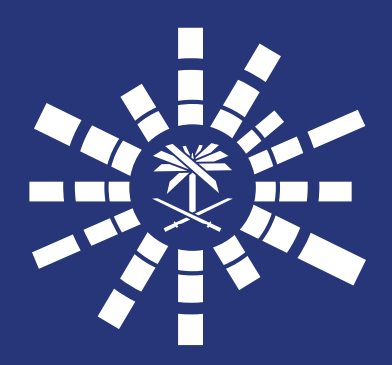